# Rejseafregning med zExpense: Opret udgiftspost på PC

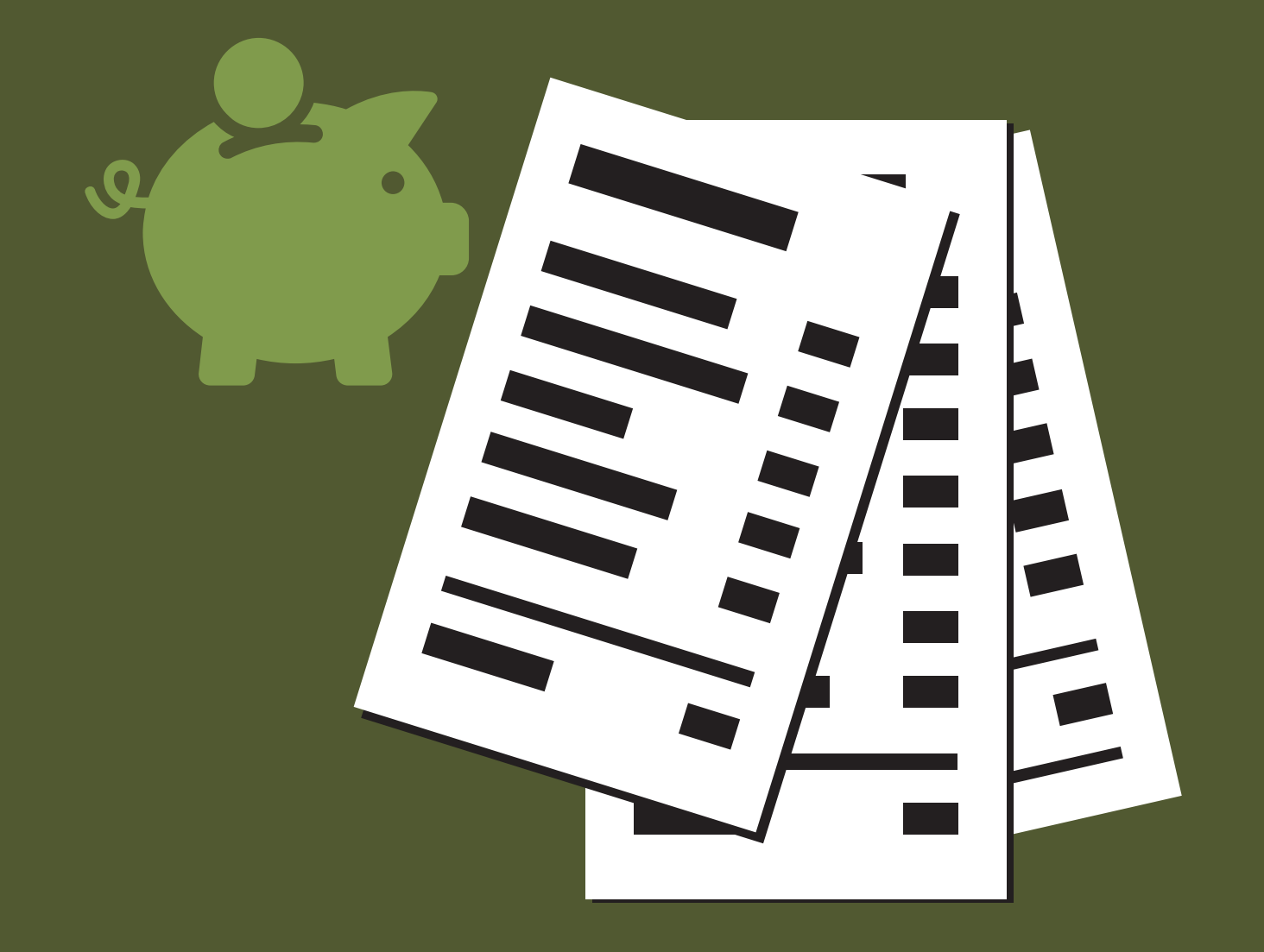

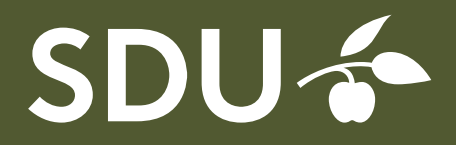

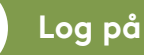

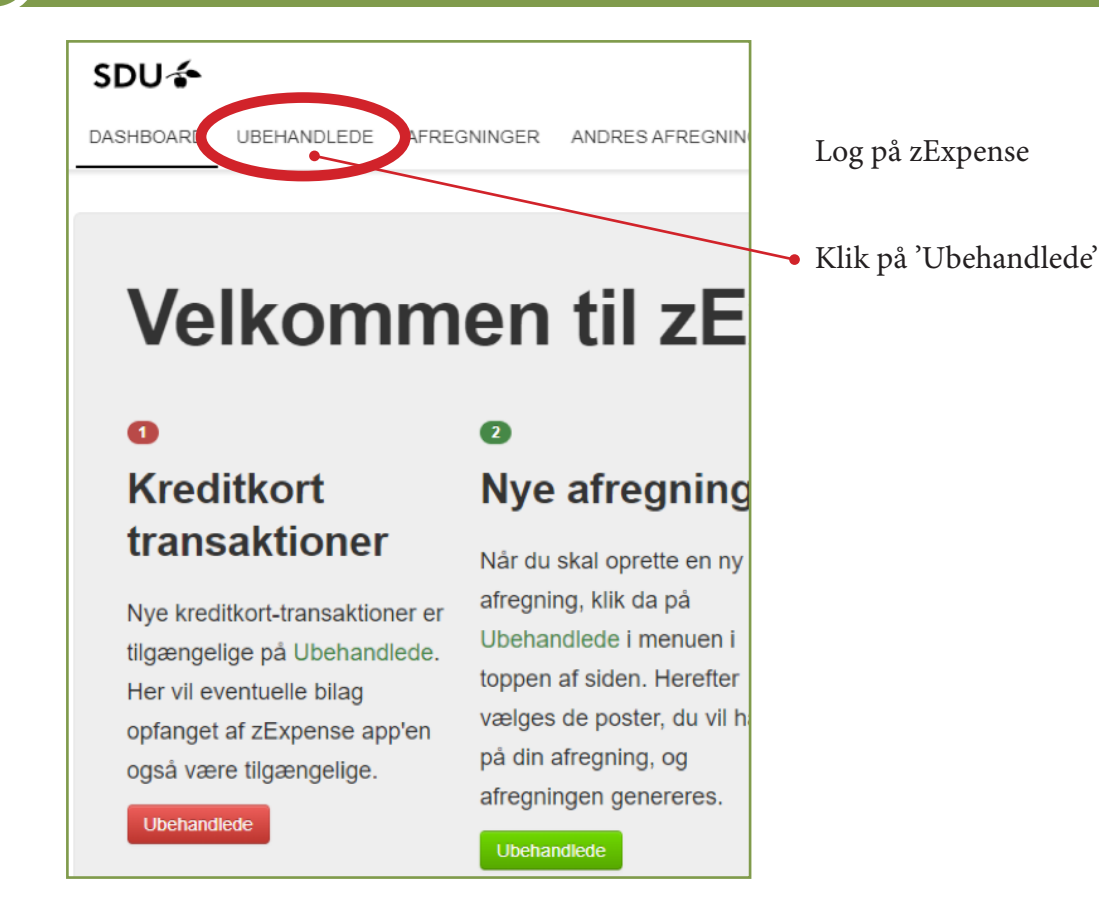

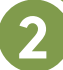

# Opret rejseafregning

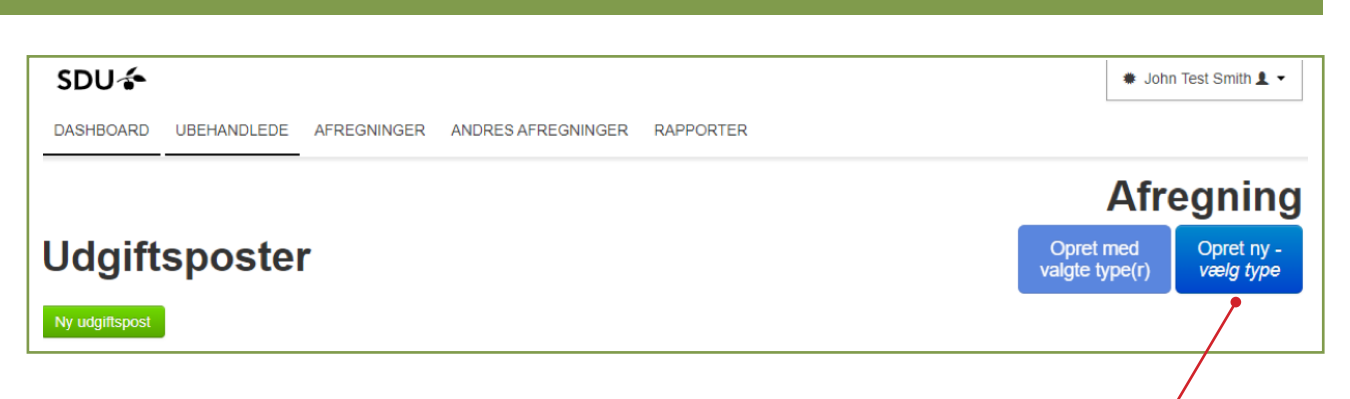

# Klik på 'Opret ny - vælg type'

OBS: Hvis du har ubehandlede udgiftsposter, der endnu ikke er tilknyttet en afregning, vil disse ligge her under "ubehandlede". Dette kan f.eks. være, hvis du har oprettet udgiftsposten via din app. Læs mere om hvordan du kan gøre dette i en separat vejledning.

| SDU 🎓                                   |                                         |                                           |                                             |                    |                                              |                                                            | 🔹 John Test Smith 💄 👻                                                       |
|-----------------------------------------|-----------------------------------------|-------------------------------------------|---------------------------------------------|--------------------|----------------------------------------------|------------------------------------------------------------|-----------------------------------------------------------------------------|
| Udgift                                  | sposte                                  | AFREGNINGER                               | ANDRES AFREGNIN                             | GER RAPPORTI       | ER                                           |                                                            | Opret med<br>valgte type(r)                                                 |
| Dato ▲                                  | Type Bilag                              | Afregningstype                            | Bemærkning                                  | Kategori           |                                              | Købssted                                                   | Valuta beløb Beløb                                                          |
| 01-04-20                                | 4                                       | Rejseafregning                            |                                             | Forplejning ifm. r | ejser (141001)                               |                                                            | 45,00 DKK 🏼 🗙 ≼                                                             |
| Kørse                                   |                                         |                                           |                                             |                    |                                              |                                                            |                                                                             |
|                                         |                                         |                                           |                                             |                    | Hvis du<br>posten ti<br>posten a<br>"Opret n | ønsker at i<br>il din nye i<br>f i venstre<br>iy - vælg ty | tilknytte udgifts-<br>rejseafregning, ving<br>side og tryk derefter<br>ype" |
| Ny afregi                               | ning                                    |                                           | 10-71                                       | ×                  |                                              |                                                            |                                                                             |
| Føj poster til en r<br>afregningstype e | ny afregning af de<br>nd den valgte ska | en valgte type. For<br>al dimensioner mv. | r poster med en and<br>. muligvis revideres | len                | → Vælg "Ro                                   | ejseafregn                                                 | ing"                                                                        |
| Reiseafregnin                           |                                         |                                           |                                             | 0                  |                                              |                                                            |                                                                             |
| Udlæg /Enkelt                           | ⊌ ●<br>køb, forudbetalin                | ger                                       |                                             | 0                  |                                              |                                                            |                                                                             |

| Afregningsheader      |                                 |             |                       |                      | Oversigt                   |                  |           |
|-----------------------|---------------------------------|-------------|-----------------------|----------------------|----------------------------|------------------|-----------|
| Afregnings nr.: 2     | 29                              |             | Bruger: Rejsekontoret |                      | Udgiftsposter - Egne udlæg | 295,00 k         |           |
| Туре:                 | Rejseafregning                  |             | Enhed: Rejsekontoret  |                      |                            | lalt omkostning  | 295.00 kr |
| Oprettelsesdato:      | 31-05-18                        |             | Dimension             |                      |                            | in on one of the | 200,001   |
| Status:               | Åben                            |             | Underkonto            | 10 - Alm.virksomh    | -                          | Til udbetaling   | 295,00 k  |
| Anledning: Konference |                                 | Omk 1       |                       |                      |                            |                  |           |
| Destination:          | Stockholms Universitet, Sverige |             | Official              | 907 - Økonomiser     | *                          |                  |           |
| Beskrivelse:          | Konference for Rejsekontoret    |             | Formål                | 00 - Ingen (til sene |                            |                  |           |
| Rejse dato - Fra:     | 31-05-18                        | 08 🗸 : 00 🗸 | Projekt               | 00000 - Ingen        | Q                          |                  |           |
| Rejse dato - Til:     | 01-06-18                        | 16 🗸 : 00 🗸 | Analyse               | 93804 - [A] Regns    | Q                          |                  |           |
|                       |                                 |             | Omk 2                 | 000 - Ingen          | •                          |                  |           |
|                       |                                 |             | Omk<br>godkender      | Jens V. Kierkegaa    | •                          |                  |           |
|                       |                                 |             | Projekt<br>Godkender  |                      | *                          |                  |           |
|                       |                                 |             | Bilag                 |                      |                            |                  |           |
|                       |                                 |             | to                    |                      |                            |                  |           |
|                       |                                 |             |                       |                      |                            |                  |           |

# Alle felter udfyldes

#### Anledning:

Overordnet forklaring

#### **Destination:**

Sted, by og evt. land

#### **Beskrivelse:**

Uddybende forklaring på anledningen

# **Dimensioner:**

# Underkonto, Omk 1, Formål, Projekt, Analyse, Omk 2:

Udfyldes, hvis du som rejsende selv skal udfylde kontering. Omk 1 skal dog altid være udfyldt.

#### Omk. godkender:

Vælg en godkender fra listen, hvis du rejser på Underkonto 10.

# Projekt godkender:

Vælg en godkender fra listen, hvis du rejser på et projektnr.

Hvis omkostningsstedet har valgt at benytte attestant/kontrollant, skal ingen af de to felter udfyldes.

OBS: Du skal kun vælge enten Omk godkender *eller* Projekt godkender, ikke begge!

#### **Bilag:**

Alle bilag, der ikke direkte refererer til en udgift, kan med fordel vedhæftes her (Programmer, invitationer, mailkorrespondance og lignende).

# Husk at trykke 'Gem' på den grønne knap i venstre hjørne. Ellers mistes dine data!

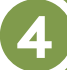

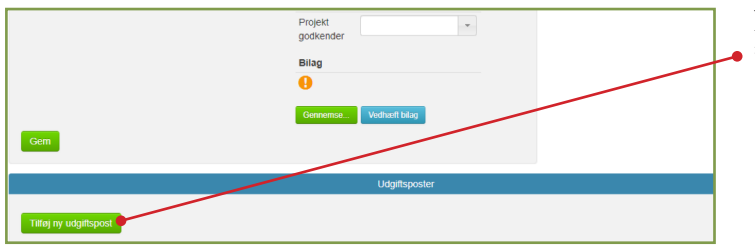

Når afregningen er udfyldt, tryk på "Tilføj ny udgiftspost"

Tilføj ny udgiftspost

# Ret udgiftspost

# Detaljer

| Dato                  |     |  |
|-----------------------|-----|--|
| 01-04-20              |     |  |
| Kategori              |     |  |
| Togbilletter (141001) |     |  |
| Bemærkning            |     |  |
| Valuta beløb          |     |  |
| 295.00                |     |  |
| Valuta                |     |  |
| DKK                   | ×   |  |
| Kurs                  |     |  |
| 100.00000             |     |  |
| Beløb                 |     |  |
| 295.00                | DKK |  |

#### Bilag Dimensioner Underkonto [Hent fra afregning: 10] \* Omk 1 NanoGe1.pdf [Hent fra afregning: 907] \* Formål [Hent fra afregning: 00] v Projekt [Hent fra afregning: 00000] p Vedhæft bilag Analyse [Hent fra afregning: 93804] p Omk 2 [Hent fra afregning: 000] ٠ Omk godkender [Hent fra afregning: Jens V. Kierkegaard] ٣ Projekt godkender [Hent fra afregning: ] \*

Udfyld følgende felter:

# Dato for udgiften

### Kategori:

Vælg den rigtige udgiftstype fra drop-down menuen

# Bemærkning:

Evt. bemærkning til udgiften

#### Valuta beløb:

Beløb på udgiften

# Valuta:

Er som standard sat til DKK, men kan ændres i drop-down menuen

# Kurs:

Dagskursen. Du kan selv ændre kursen, hvis du har dokumentation på den.

# **Dimensioner:**

Dimensionerne fra afregningsheaderen trækkes som standard med ned under udgiftsposten. Hvis udgiftsposten skal have en anden kontering end resten af afregningen, kan dimensionerne sagtens overskrives. Tjek altid at alle felter er udfyldt korrekt, hvis det er dig som rejsende der skal udfylde konteringen.

Vedhæft bilag ved at klikke på den grønne knap 'Gennemse', find bilaget på din PC og tryk derefter på den blå knap 'Vedhæft bilag'.

Klik på 'Gem'

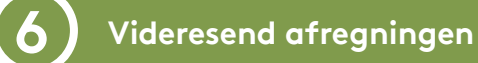

|                                                                                           |                                                    | Afre                            | gningsheader                                  |                                                                                           |                                      |                                     | Oversigt                  |                      |
|-------------------------------------------------------------------------------------------|----------------------------------------------------|---------------------------------|-----------------------------------------------|-------------------------------------------------------------------------------------------|--------------------------------------|-------------------------------------|---------------------------|----------------------|
| fregningsnr.: 241                                                                         |                                                    |                                 | Bruger: John Ter                              | st 8mith                                                                                  |                                      | Udgiftsposter - Egne ud             | flang                     | 295,0                |
| ype: Rejseat                                                                              | regning                                            |                                 | Enhod: 8                                      | 16 - Biblioteket, Slagelse                                                                |                                      | I alt omkostning                    |                           | 295,0                |
| pretteisesdato: 01-04-2                                                                   | 0                                                  |                                 | Dimensioner                                   |                                                                                           |                                      |                                     |                           |                      |
| Status: Atem                                                                              |                                                    | Underkonto                      | 10 - Alm.virksomhed                           |                                                                                           | Til udbetaling                       |                                     | 295,0                     |                      |
| leskrivelse (Detaljeret):                                                                 | FANEmøde vedr. z                                   | Expense                         | Omk 1                                         | 907 - Økonomiservice                                                                      | •                                    |                                     |                           |                      |
| and:                                                                                      | DK                                                 | 11                              | Formál                                        | 00 - Ingen (til senere fordeling)                                                         |                                      |                                     |                           |                      |
| y/Stednavn:                                                                               | SDU Senderborg                                     | 1                               | Projekt                                       | 00000 - Ingen                                                                             | a la                                 |                                     |                           |                      |
| ato - Fra:                                                                                | 01-04-20                                           | 8 ¥ 00 ¥                        | Analyse                                       | 93804 - IAI Remskahsztrieles                                                              |                                      |                                     |                           |                      |
| ato - Til:                                                                                | 01-04-20                                           | 6 🔻 DO 🔻                        | Omt 2                                         |                                                                                           |                                      |                                     |                           |                      |
|                                                                                           |                                                    |                                 | Unix 2                                        | 000 - lingen                                                                              |                                      |                                     |                           |                      |
|                                                                                           |                                                    |                                 | Omk godkender                                 | Jens V. Kierkegaard - Jens V. Ki                                                          |                                      |                                     |                           |                      |
|                                                                                           |                                                    |                                 | Projekt<br>godkender                          |                                                                                           |                                      |                                     |                           |                      |
|                                                                                           |                                                    |                                 | Bilan                                         |                                                                                           |                                      |                                     |                           |                      |
|                                                                                           |                                                    |                                 |                                               |                                                                                           |                                      |                                     |                           |                      |
| Gem                                                                                       |                                                    |                                 | Gernerse                                      | ischart bling                                                                             |                                      |                                     |                           |                      |
| Gem                                                                                       |                                                    |                                 | Cerrena.                                      | uchweit tallag<br>Udgiftsposler                                                           |                                      |                                     |                           |                      |
| Gem<br>) Dato Type Elit                                                                   | ig Bemærkning Kat                                  | sgori Ket                       | Certerente V                                  | uchasti tiñu;<br>Udgiftsposter<br>ik 1. Formål : Projekt: Analyse                         | • Omik 2 Omik godi                   | lender Projekt godken               | der Valuta beleb I        | Beley                |
| Gem<br>  Deto Type Elit<br>  01-04-20 🍰 了                                                 | ng Bemærkning Kat<br>Tog                           | sgori Kel                       | Corverse. V<br>bisted Underkonto Om<br>10 907 | Udgiftsposter<br>k 1 Pormål Projekt Analyse                                               | 9 Omik 2 Omik godi<br>DOO JEINS V. H | lender Projekt godken<br>IERKEGAARD | der Valufa beleb I<br>295 | Beleo<br>.00 k - 🖉 🗡 |
| Deto Type Elle<br>01-04-20 🔔 了                                                            | ig Bemærkning Kat<br>Tog<br>Ipit udgftsposter      | sgori Kel<br>biletter (141001)  | Converse.                                     | ucharititikuj<br>Udgiftsposter<br>k 1 Porměl Projekt Anelyse<br>00 00000 93804            | Omik 2 Omik god<br>DOO JEINS V. H    | tender Projekt godken<br>IERKEGAARD | der Valuta beleb 1<br>295 | Beleo<br>.00 k: 📝 🗙  |
| Deto Type Elife<br>0 01-04-20 🚅 🛣                                                         | ng Bermærkning Kat<br>Tog<br>Ipitt udgiftsposter   | agori Kiel<br>Biletter (141001) | Cerverse. V                                   | uchust tälug<br>Udgiftsposter<br>k 1 Pormål Projekt Analyse<br>7 00 00000 93804<br>Karsol | 9 Omik 2 Omik godi<br>000 JENS V. K  | lender Projekt godken<br>IERKEGAARD | der Valufa beleb I<br>295 | 5eieo<br>.00 % 🕑 🗙   |
| Gem<br>Deto Type Elif<br>01-04-20 🐊 🛣<br>Titlej ny udgitspoot 5                           | ng Bermærkuning Kat<br>Tog<br>ipitt udgittapositer | sgori Kel<br>biletter (141001)  | Coverna                                       | uchart tilug<br>Udgftspoater<br>k 1 Formål Projekt Analyse<br>00 00000 93804<br>Karsel    | Omk 2 Omk god                        | lander Projekt godken<br>JERKEGAARD | der Valuta beleb 1<br>295 | Bela)<br>.00 % 🗹 🗡   |
| Gem<br>Dato Type Bill<br>1 01-04-20 🍰 🛣<br>Titlej ny udgitspost<br>Titlej ny kanselispost | ng Bermerkuning Kat<br>Tog<br>ipit udg/Naposter    | sgori Kel                       | Converse.                                     | uchust Izlug<br>Udgiftsposter<br>k 1 Pormål Projekt Analyse<br>00 00000 93804<br>Karsel   | Omik 2 Omik god Omik god JEINS V. H  | lender Projekt godiken              | der Valuta beleb I<br>295 | Beleo<br>JOD k- 🖉 🗙  |

Udgiftsposten er nu tilføjet rejseafregningen.

Eventuelle andre udgiftsposter tilføjes på samme måde.

Hvis der skal tilføjes kørsel- og/eller diætposter er fremgangsmåden den samme. Læs evt. separate vejledninger omkring disse poster. Når afregningen er udfyldt, tryk 'Videresend' på den blå knap øverst. Din afregning sendes nu videre til godkendelse.